# GUIA PARA SUBMISSÃO DO RELATÓRIO FINAL DE AVALIAÇÃO DAS ATIVIDADES COMPLEMENTARES

## (TUTORIAL) - ECA e CSA

#### Importante

• Esta submissão só poderá ser realizada quando a carga horária estiver integralizada (Cumprida).

• A submissão do relatório de atividades complementares é integralmente realizada através do SUAP

### Procedimento

1. Realize o acesso ao SUAP com a credencial de estudante, utilizando seu prontuário e senha. Acesso em: <u>Início - SUAP: Sistema Unificado de Administração Pública (ifsp.edu.br)</u>

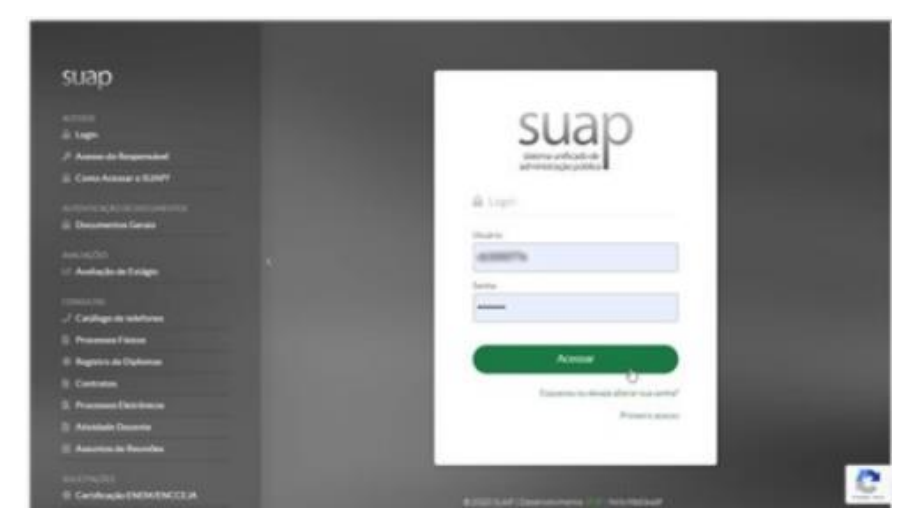

2. Clique em sua foto/nome no canto superior esquerdo para acessar seus dados acadêmicos.

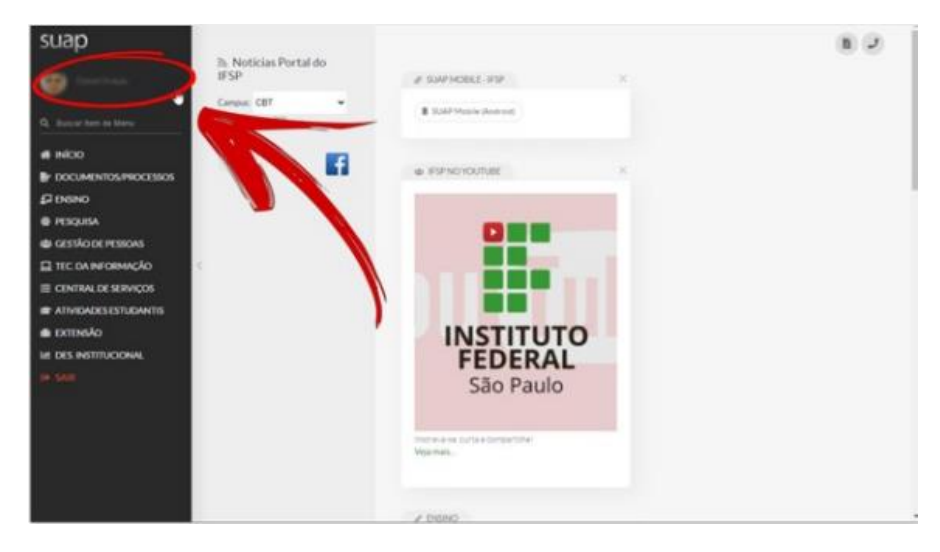

3. Acesse a aba "Atividades Complementares" no menu de abas inferiores, abaixo do seu perfil.

| Baseline mag from its                       | a sea a sea a sea a sea a sea a sea a sea a sea a sea a sea a sea a sea a sea a sea a sea a sea a sea a sea a s |
|---------------------------------------------|----------------------------------------------------------------------------------------------------|
| • · · ·                                     |                                                                                                    |
| Q. Barrar Terrs In Wens                     |                                                                                                    |
| a NOO                                       |                                                                                                    |
| DOCUMENTOS/MOCESSOS                         |                                                                                                    |
| рами                                        |                                                                                                    |
| PESQUIA                                     | 6                                                                                                    |
| a) CESTÃO DE PESSONS                        |                                                                                                    |
| E TEC DA INFORMAÇÃO                         |                                                                                                    |
| E CENTRAL DE SERVIÇOS                       |                                                                                                    |
| atividadesestudantis                        |                                                                                                    |
| e txttisko                                  |                                                                                                    |
| IF DES INSTITUCIONAL                        |                                                                                                    |
| - 100 J -                                   |                                                                                                    |
|                                             |                                                                                                    |
|                                             |                                                                                                    |
| Debis Academicss Decis Pressure Parts Decis | rantial Esoportuis de Conclusion et Participa de Fandospholie Materizana et                                     |
| Atostadas Complementares po ENACE REC/IN    | alatives: Medide Despitares/Prenoches Belletin Historica                                                        |
|                                             |                                                                                                    |

4. Acesse o botão "Informar Atividade Complementar".

| na Maalimaan Tanan Panan Pana Dinamental Anagana ya Gonda da<br>1996 - Malakana Danahering Malakana Malakana da | Postan de Terreração de Hatricia, e Adribidos Complementars<br>de Seculo na Lacado e Noviena de Adria Noveman. Responsementes | DIVER NECEMBER Matter Despiners Presides |
|----------------------------------------------------------------------------------------------------|----------------------------------------------------------------------------------------------------|------------------------------------------|
| Carga Horária                                                                                                   |                                                                                                    |                                          |
| C.H. Prevlata: 20000/terrali                                                                                    | 1                                                                                                    | CH Calamate Dherabi                      |
| C.H. Comprise Etherald                                                                                          |                                                                                                    |                                          |
| - Lançamentos                                                                                                   |                                                                                                    |                                          |
| Nemuna ativitade complementar calastrada até e nomento.                                                         | /                                                                                                    |                                          |
|                                                                                                    |                                                                                                    |                                          |
|                                                                                                    |                                                                                                    |                                          |

5. Você será redirecionado para o formulário "Adicionar Solicitação de Atividade Complementar".

| suap                    | Adicionar Solic                | itação de Atividade Complementar          |   |   |
|-------------------------|--------------------------------|-------------------------------------------|---|---|
| Q, Buscar Item de Menu  | Tipo e Periodo                 | Letivo                                    |   |   |
| # INICIO                | Ano Letivo: *                  | O, Escolha uma opção Período Letivo; *    | ~ |   |
| P DOCUMENTOS/PROCESSOS  | Vinculação.*                   | Curricular O Nilo curricular              |   | Þ |
| €2 ENSINO<br>● PESQUISA | Tipe.*                         | -                                         | ٠ |   |
| E TEC. DA INFORMAÇÃO    | Dados da Ativio                | dade                                      |   |   |
|                         | Athidade."                     | Nome da atividade com atá 100 caracteres. |   |   |
| III DES INSTITUCIONAL   | Data da Atividade:*            |                                           |   |   |
|                         | Carga Horária:                 |                                           |   |   |
|                         | Informações<br>Complementares: |                                           |   |   |

6. A primeira parte do formulário deverá ser preenchida respeitando as seguintes orientações:

Em Ano Letivo- Selecione o ano atual em que você está enviando o relatório.

Em **Período Letivo**- Selecione o período atual em que você está enviando o relatório. O termo período é relativo ao primeiro ou segundo semestre do ano corrente.

Em Vinculação - marque a opção "Curricular".

Em Tipo - selecione "Atividade Complementar".

| ipo e Período Letivo                      |                   |                         |
|-------------------------------------------|-------------------|-------------------------|
| Ano Letivo: " Q [ANO DE ENTREGA]          | Periodo Letivo: * | [SEMESTRE DE ENTREGA] * |
| Vinculação: * Curricular O Não curricular |                   |                         |
| Tipo: * Atividade Complementar            |                   |                         |

7. A segunda parte do formulário deverá ser preenchida com as seguintes informações:

Em Atividade - preencher com o texto "Relatório Final - Atividades Complementares".

Em **Data da atividade** - Selecione a data corrente do envio da submissão.

Em **Carga horária** – preencher com o valor indicado no campo "Carga Horária Total Aceita" no "Relatório de Atividades Complementares do Núcleo de Estudos Integradores para Enriquecimento Curricular (NEIEC)".

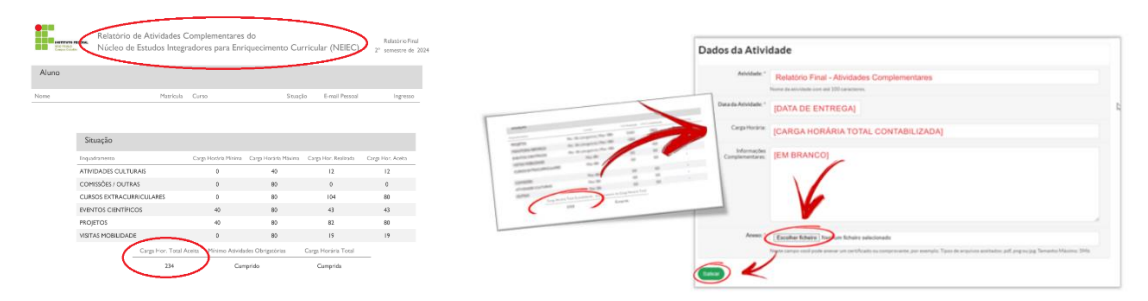

Em Informações Complementares - deixar em branco.

Em Anexo – carregar o arquivo mais recente do seu "Relatório de Atividades Complementares do Núcleo de Estudos Integradores para Enriquecimento Curricular (NEIEC)".

Após o preenchimento, clique em "Salvar".

8 . Após a realização das etapas anteriores você pode acompanhar o seu processo através da seção de atividades complementares em seu perfil acadêmico.

Com o deferimento das Atividades complementares você poderá checar a contabilização das horas registradas na aba "*Requisitos de Conclusão*" de seu perfil acadêmico.

#### Dúvidas

• Em caso de dúvidas, entrar em contato com a professora Karina Lopes pelo e-mail karina.lopes@ifsp.edu.br ou com a Coordenação do seu curso.